## How To Download And Install Minecraft On Windows 11 (2 Methods).

When Microsoft launched Windows 11, it claimed that the operating system would benefit gamers. It has many game-related features that are partially true. Microsoft launched Xbox Game Pass, a new service that allows gamers to subscribe just a few years ago.

Xbox Game Pass is basically a video game subscription service from Microsoft that provides both free and premium games. You can play a variety of premium games free of charge with just one subscription.

Minecraft was recently added to the Xbox Game Pass library. This lets users play all three Minecraft games on a PC with a single subscription. If you're looking for a guide to playing Minecraft on Windows 11, you have come to the right spot.

This article will show you the best ways to download and install Minecraft on Windows 11. Let's look at.

About Minecraft Launcher

If you want to play Minecraft on Windows 10 and Windows 11, you would need to download & install the Minecraft Launcher. Minecraft launcher is basically an application that runs three different editions of Minecraft -

- Minecraft (Bedrock Edition) - Minecraft: Java Edition - Minecraft Dungeons

Without the Minecraft launcher, users would need to access these three games independently via the official website. If you're a member of Xbox Game Pass, you can download the Minecraft launcher and get access to the three games of Minecraft for free.

Steps to Install and Minecraft on Windows 11 Steps to Install & Minecraft on Windows 11

You can use the Microsoft Store to download & install Minecraft on your system. These are the steps that you must follow.

1. First of all start by opening the Windows 11 Search and type in Microsoft Store. Next, select Microsoft Store from the drop-down menu.

2. In the Microsoft Store, search for Minecraft Launcher.

3. From the list of results, click the Minecraft Launcher

4. Then you need to click on the Get Button.

5. You must wait for the game to download. To play the game, click on the Play button after it is downloaded.

6. Log in using your Microsoft account to activate your Xbox Game Pass subscription.

7. You will see three Minecraft titles in the left pane. Select the title to install the game.

That's it! You are done. This is how to download and install Minecraft on Windows 11 operating system.

2. Download & install Minecraft through its official website

In this way, we will use Minecraft's official website to download & install Minecraft on Windows 11. These are the steps you'll need to follow.

1. The first step is to visit this page and click on the Games option, as shown below.

2. Click on Minecraft in the drop-down menu.

3. Click on the Try it for Free button on the next page, as shown below.

4. Click on the Windows operating system to access the Try Minecraft page.

5. This will bring up the Xbox store. Click on the GET Free Trial option as shown below.

That's it! MINECRAFT PROFILES are done. This is how to download and install Minecraft on Windows 11.

Windows 11 makes it easy to install Minecraft. These two methods can be used to install Minecraft on Windows 11. I hope this article helped you! Please share it with your friends as well. Let us know if you have any questions.